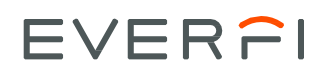

## Clever Student Registration Guide PPSD Seniors

## How to access EVERFI

**STEP 1**: Log into your district's Clever portal using your existing district username and password.

**STEP 2**: Select the EVERFI app tile on your districts dashboard page (see screenshot below for an example)

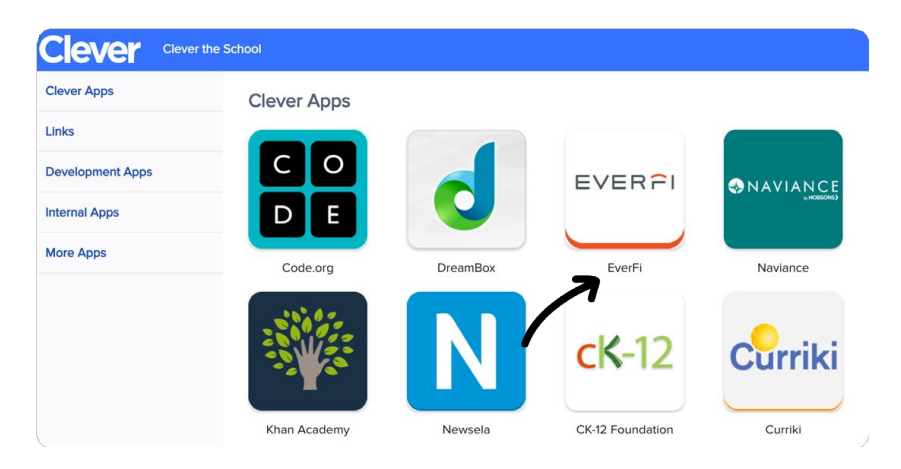

**STEP 3**: Enter Your Registration Code (**a19305d6**) in the upper right corner!

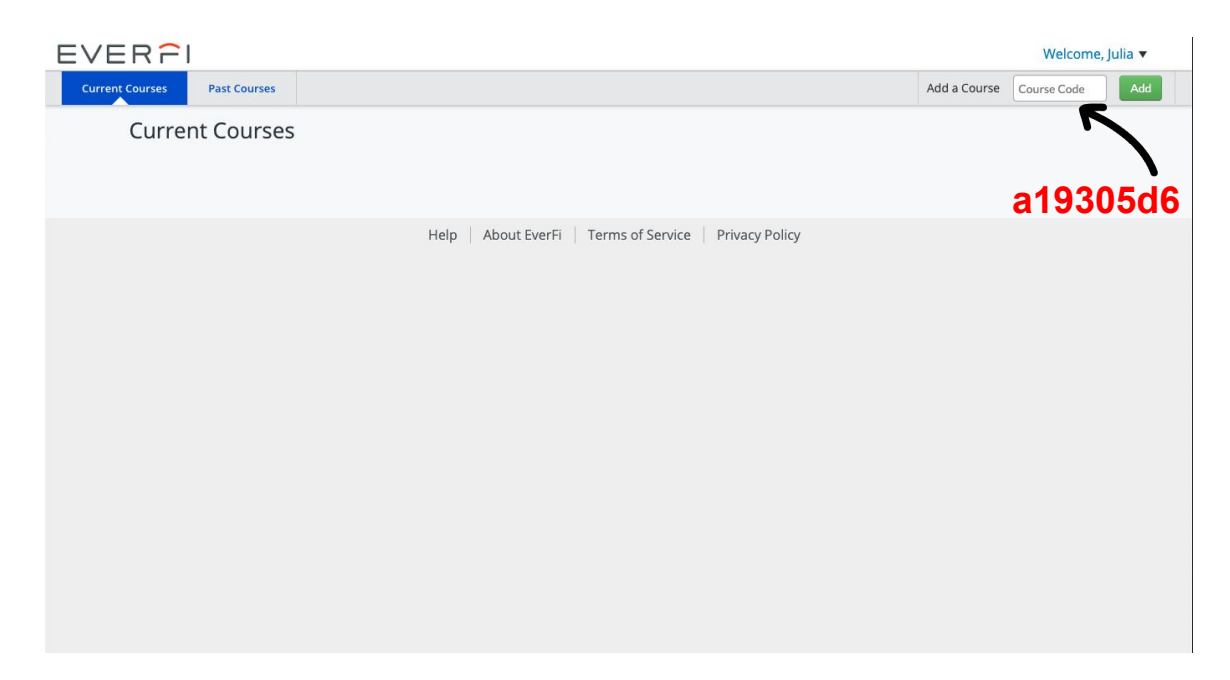

The next time you login, simply go to your district's Clever homepage and click the EVERFI app.

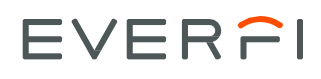

## **Clever Student Registration Guide**

**PPSD Seniors** 

**STEP 4.**: You may be prompted to enter your birthday to confirm your account. Click next after entering your information.

| Register                     |
|------------------------------|
| Birthdate Month V Day Vear V |
| zachary rowe                 |
| Email Address (optional)     |
| zacharvrowe                  |

**STEP 5**: Click "Start" on the EVERFI - Financial Literacy Course

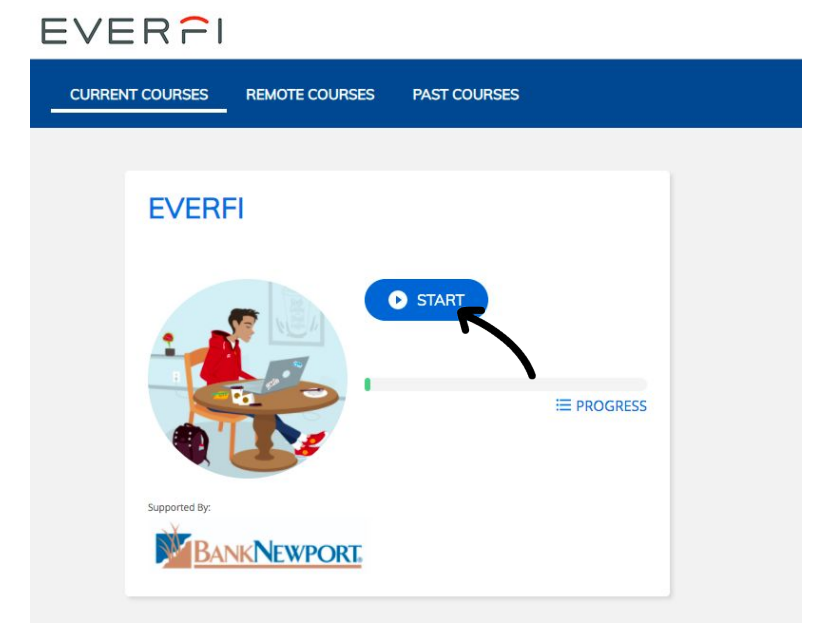

<u>STEP 6</u>: The next time you login, simply go to your district's Clever homepage and click the EVERFI app.\*\*

You will NOT need to re-enter any codes and your progress will be saved up to the last section you completed.